## Содержание

| Работа на платформе. Модуль «Участники» |  | 2 |
|-----------------------------------------|--|---|
|-----------------------------------------|--|---|

## Работа на платформе. Модуль «Участники»

| 0  | Ofacp               | Участники         |                       |                                                                  |        | +          | Австник  | Ŧ   |
|----|---------------------|-------------------|-----------------------|------------------------------------------------------------------|--------|------------|----------|-----|
| ~  | Дательность         |                   |                       |                                                                  |        |            |          |     |
| •  | Дорожная карта      | имя 1             | SVIEKTPOHHAR ПОЧТА    | РОЛь                                                             | группы | состояние  |          |     |
| 2  | Конпленс работ 🔶    | 🙆 Ирина Савельева |                       | Администратор проекта<br>(Все роли из-за статуса администратора) |        | активно    |          | •   |
|    | Календарь           | Mapaela Hereseu   |                       | Унастичик                                                        |        | приглашено | 1        |     |
|    | Новости             | Ольга Кислицина   | kislicyna@corp.msturu | Руноводитель проекта                                             |        | aktivisho  |          |     |
| ß  | Форумы              |                   |                       | (Все роли из-за статуса администратора)                          |        |            |          |     |
|    | Документы           | (1 - 3/3)         |                       |                                                                  |        | Постранича | e: 20 50 | 100 |
| ₽  | Совещания           |                   |                       |                                                                  |        |            |          |     |
| ω  | Wiki                |                   |                       |                                                                  |        |            |          |     |
| 44 | Унастникан          |                   |                       |                                                                  |        |            |          |     |
| ٠  | Настройки проекта 🔶 |                   |                       |                                                                  |        |            |          |     |

Для того чтобы увидеть проект и работать в нем, вы должны быть его участником.

Участники проекта добавляются в проект и удаляются из проекта только администратором платформы.

Чтобы просмотреть список всех участников проекта и их роли в проекте, выберите модуль «**Участники**» в меню проекта. В списке участников вы получите обзор текущих участников этого проекта.

Чтобы отредактировать существующего участника проекта, щелкните значок «**Правка**» в списке рядом с участником справа. Выберите новую роль и нажмите синюю кнопку «**Изменить**», чтобы сохранить изменения.

**Роли и разрешения**: участники будут иметь разные роли с разными разрешениями в проекте. Участники проекта имеют два состояния: **активно и приглашено**. **Активно** - активированный пользователь платформы, **приглашено** – ссылка на регистрацию отправлена с платформы на электронную почту, необходимо активировать свой аккаунт.

From: https://kb.nstu.ru/ - База знаний НГТУ НЭТИ Permanent link: https://kb.nstu.ru/openproject:%D1%83%D1%87%D0%B0%D1%81%D1%82%D0%BD%D0%B8%D0%BA%D0%B8 Last update: 2022/05/26 20:40

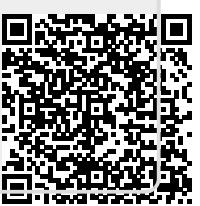